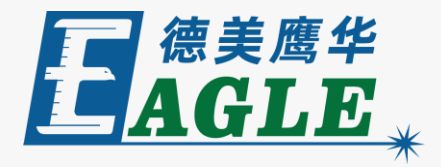

#### 鹰华激光小课堂

# EagleWorks 处理位图

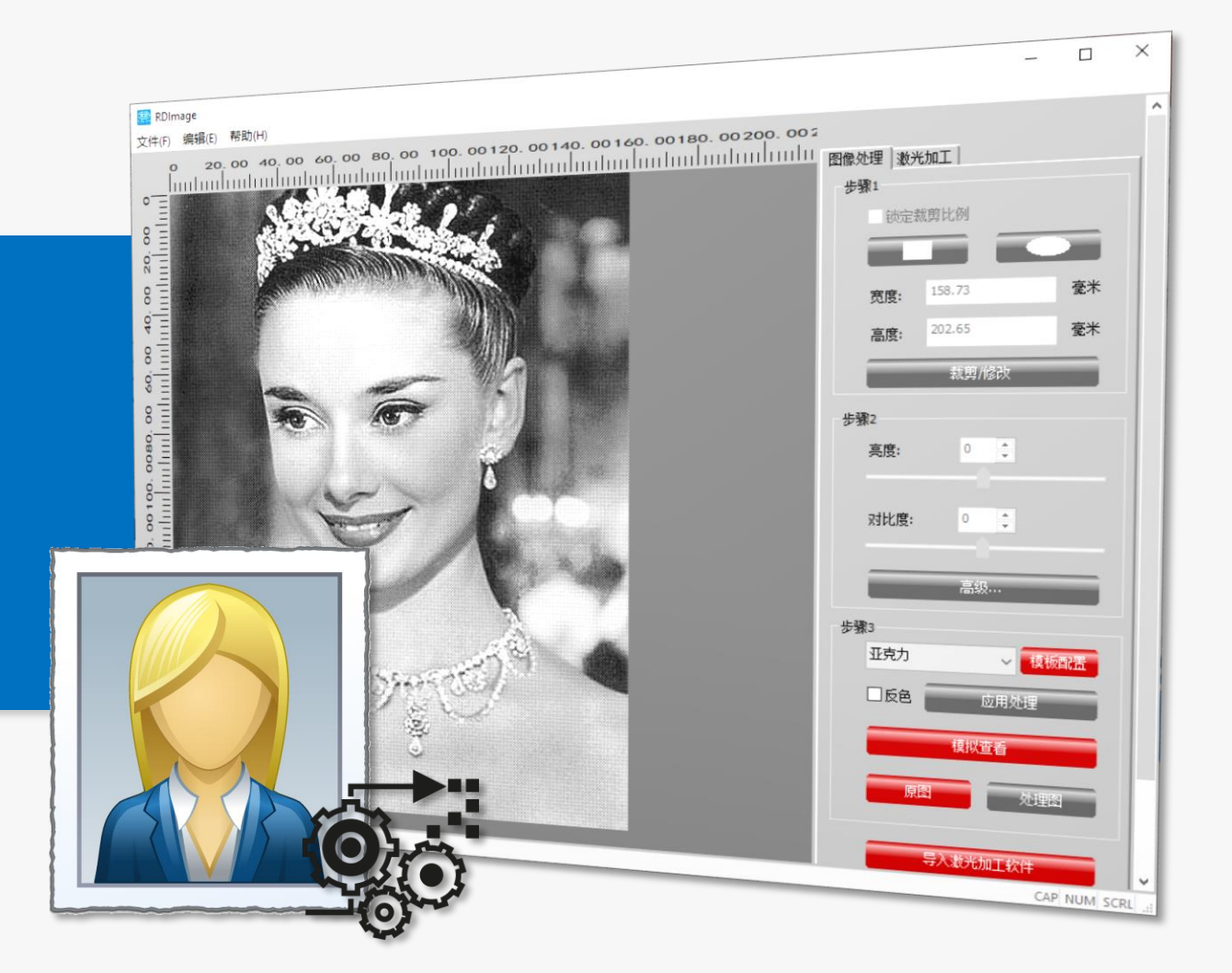

#### 课件内容摘要

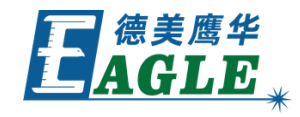

激光切割

30.0

30.0

新信/继续

脱机文件输出

X:552.315mm, Y:388.166mm

100.00

否否

停止

下载

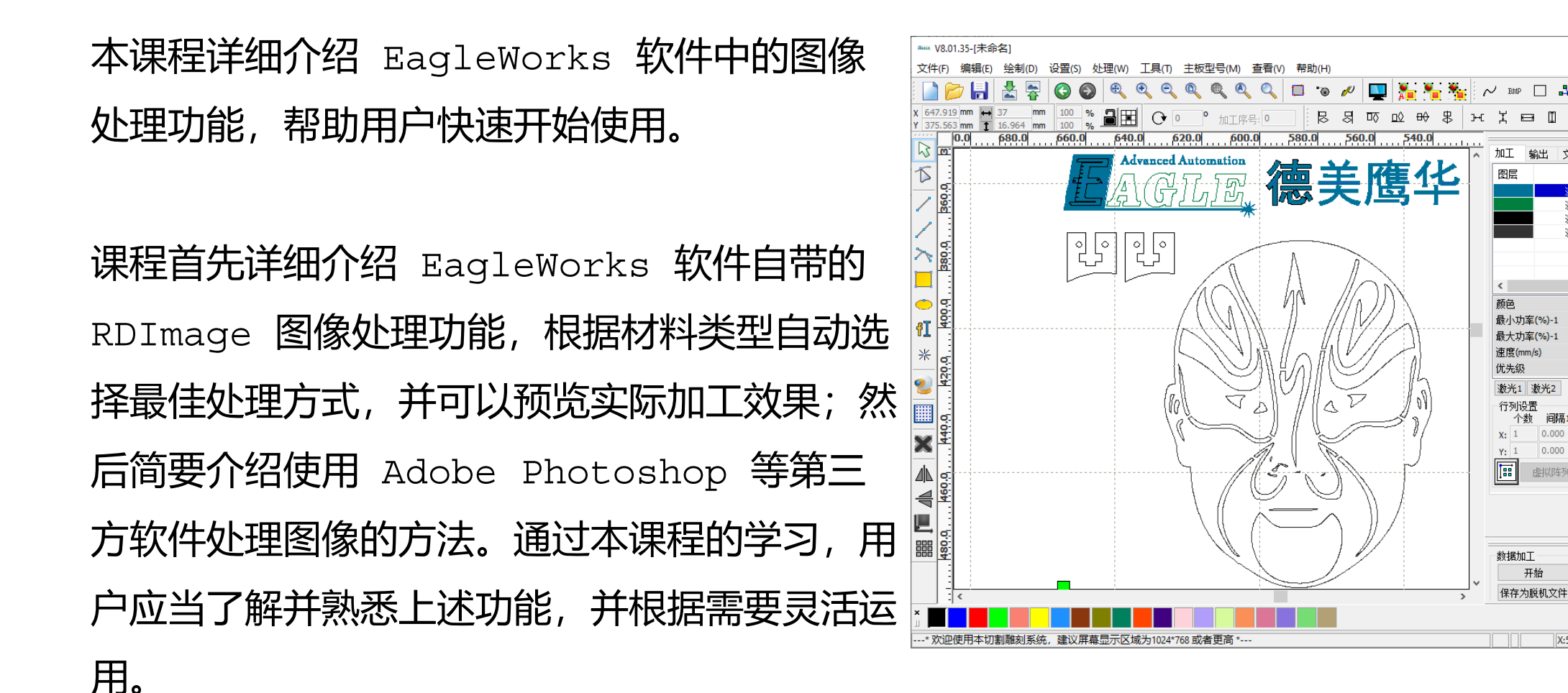

#### EAGLE LASER RDImage **处理图像**

默认情况下, EagleWorks 软件会使用 RDImage 功能来处理图像。导入图像后, 会自 动打开如右图所示处理界面。

右侧 **图像处理** 栏中, **步骤1** 用于裁剪或修改 图像尺寸; **步骤2** 用于调整亮度和对比度; **步 骤3** 根据材料库模板对图像进行处理。

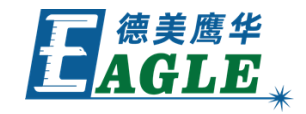

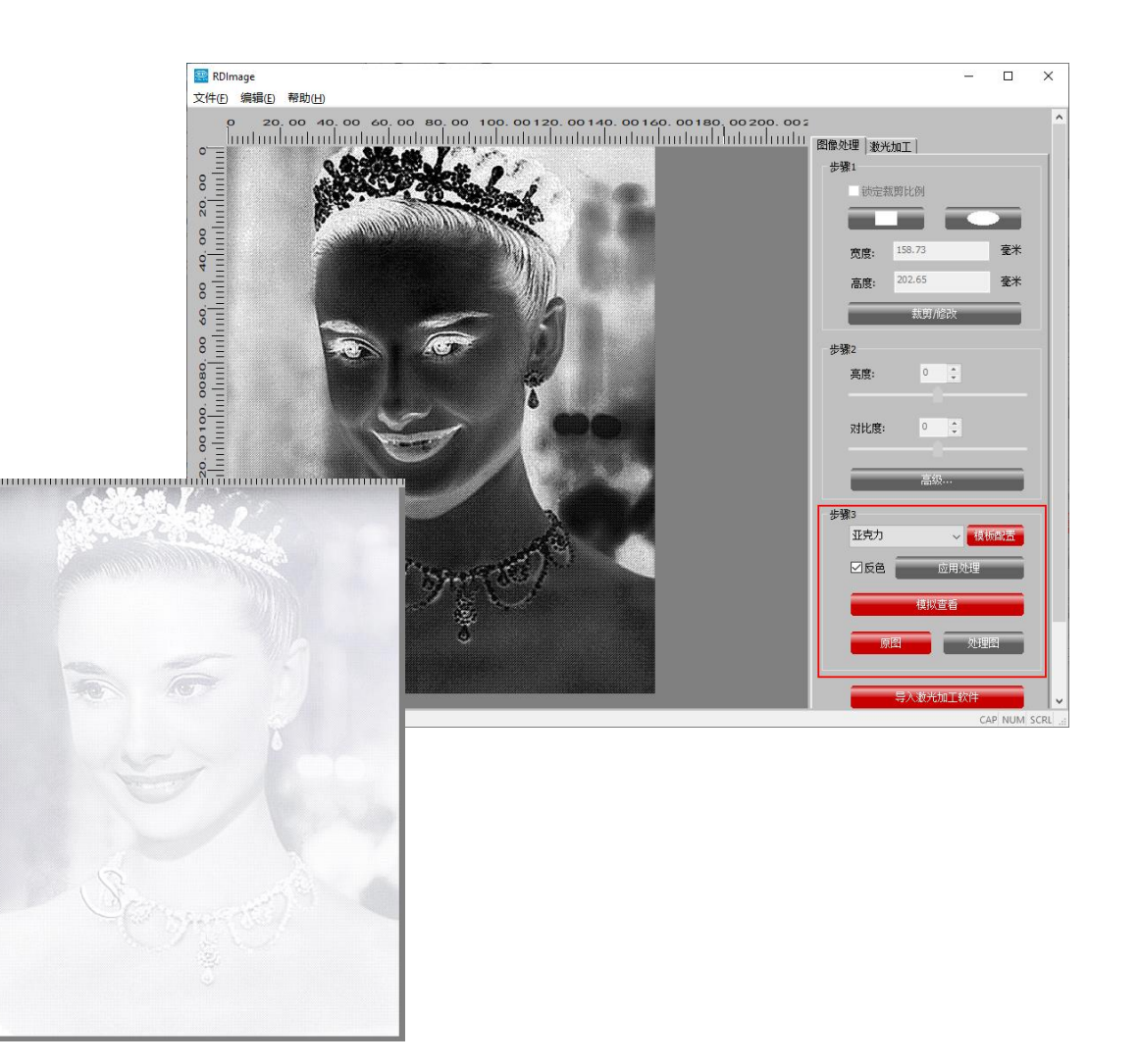

#### EAGLE LASER RDImage 处理图像-续

- 1. 在 <u>步骤1</u> 和 <u>步骤2</u> 中进行预处理。
- 2. 进入 步骤3, 选择材料类型。
- 3. 根据需要选择是否 反色。

程。

- 4. 单击 应用处理, 完成图像处理。
- 5. 单击 <u>模拟查看</u>, 检查在材料上加工的仿真 结果。
- 6. 如果对处理结果不满意,单击 <u>原图</u>按钮 返回,重复上述步骤,直至满意为止。
- 7. 单击下方的 <u>导入激光加工软件</u>,返回 EagleWorks 主界面,并完成后续输出流

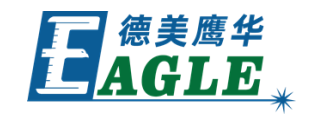

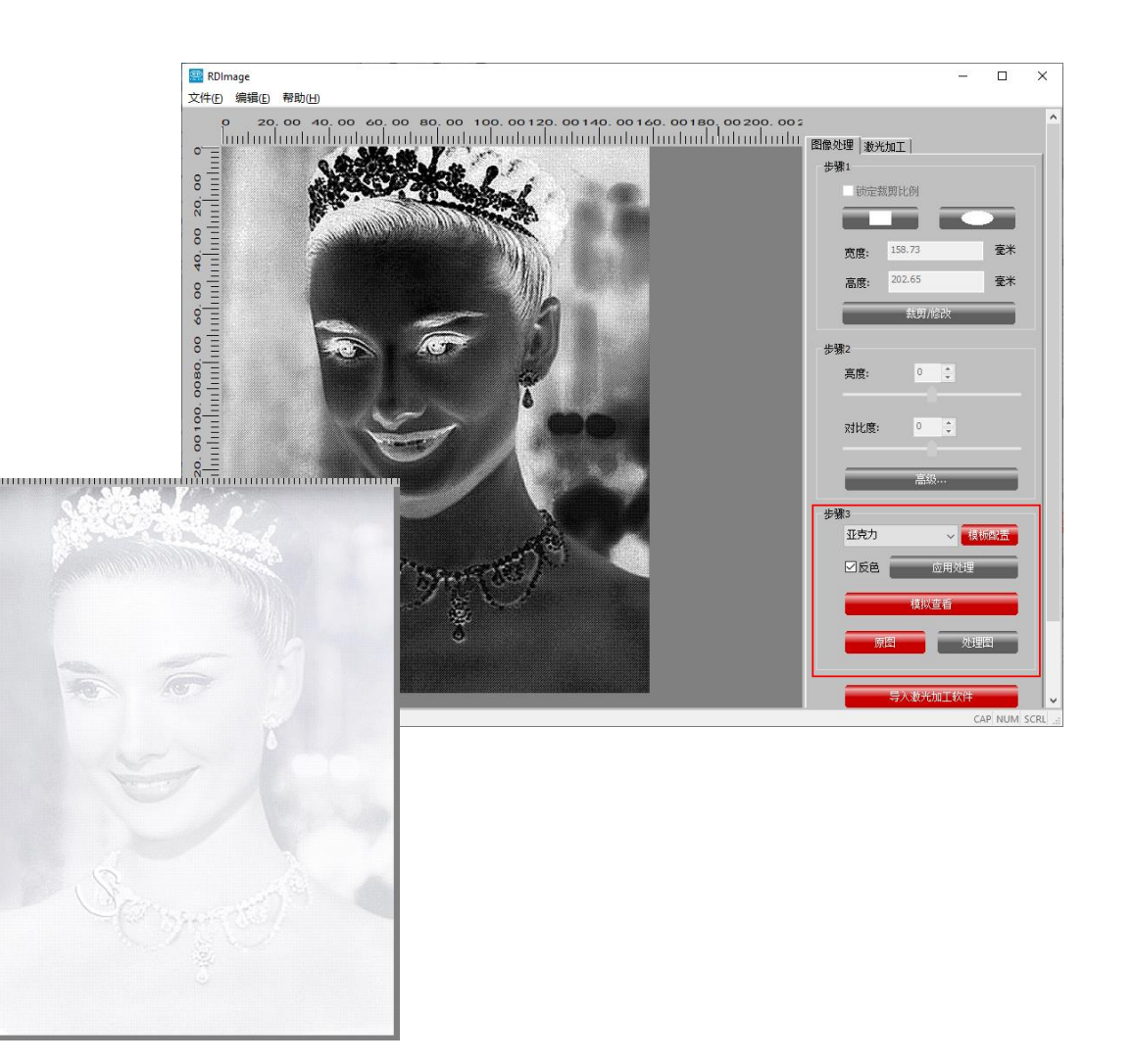

### EAGLE LASER 用第三方软件处理图像

除了使用 EagleWorks 软件自带的 RDImage 功能,我们还可以使用第三方软件处 理图像,例如 Adobe Photoshop,如右图所 示。

这里我们使用了 Photoshop 中的半色调功能。 先将彩色图像转换为灰度图, 然后使用位图功 能转换为黑白单色位图, 在模式中选择半色调, 并设置合适的挂网参数, 即可得到如右图所示 的处理完成的图像。具体的方法请大家自行查 阅资料学习, 这里不再赘述。

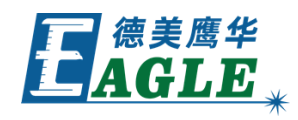

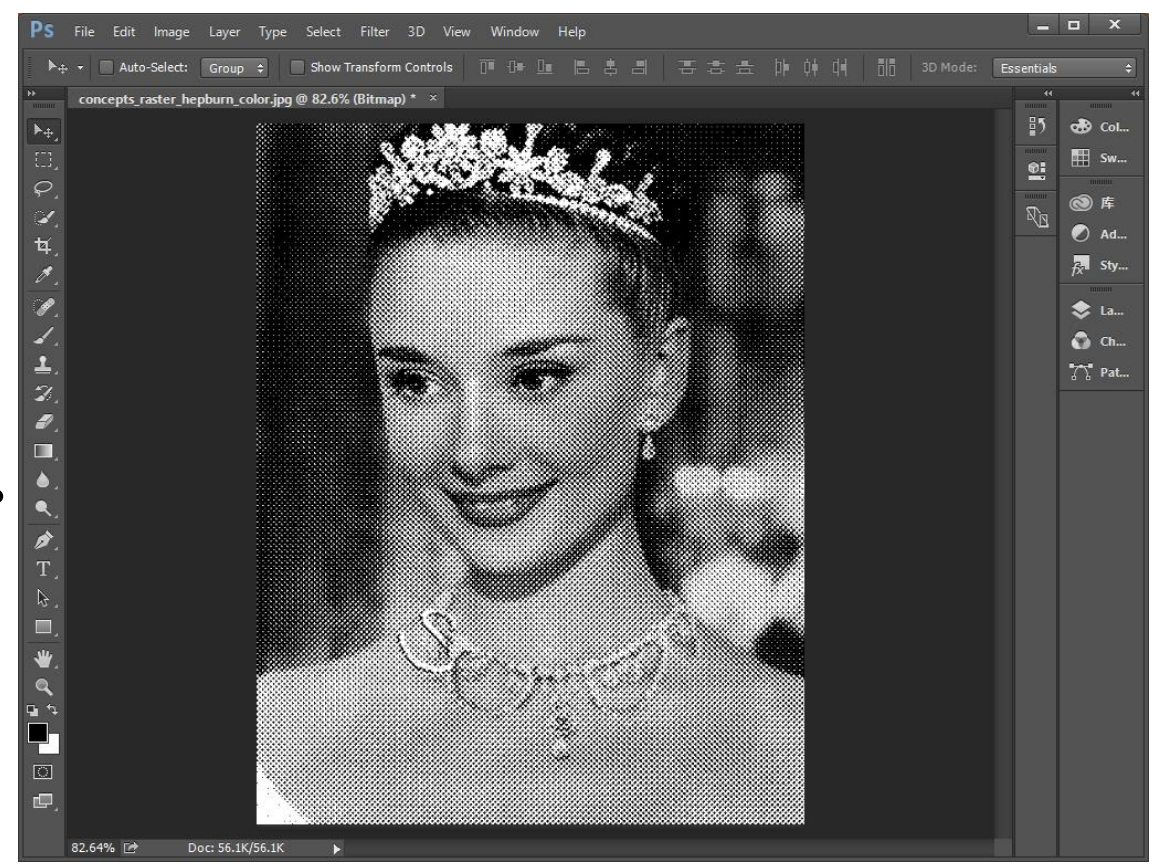

## EAGLE LASER 用第三方软件处理图像-续

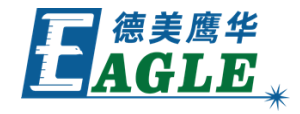

完成图像处理后,导入至 EagleWorks 软件中即可。

导入之前,我们需要修改 EagleWorks 软件 的默认设置。单击 <u>设置->文件参数设置</u> 菜单 项,打开 <u>文件参数</u> 对话框,如右图所示。取 消 <u>导入图片默认用RDImage打开</u> 选项,单击 <u>确定</u> 按钮确认即可。

这时,导入的图像会直接显示在 EagleWorks 软件的绘图区中,完成后续输出流程即可。

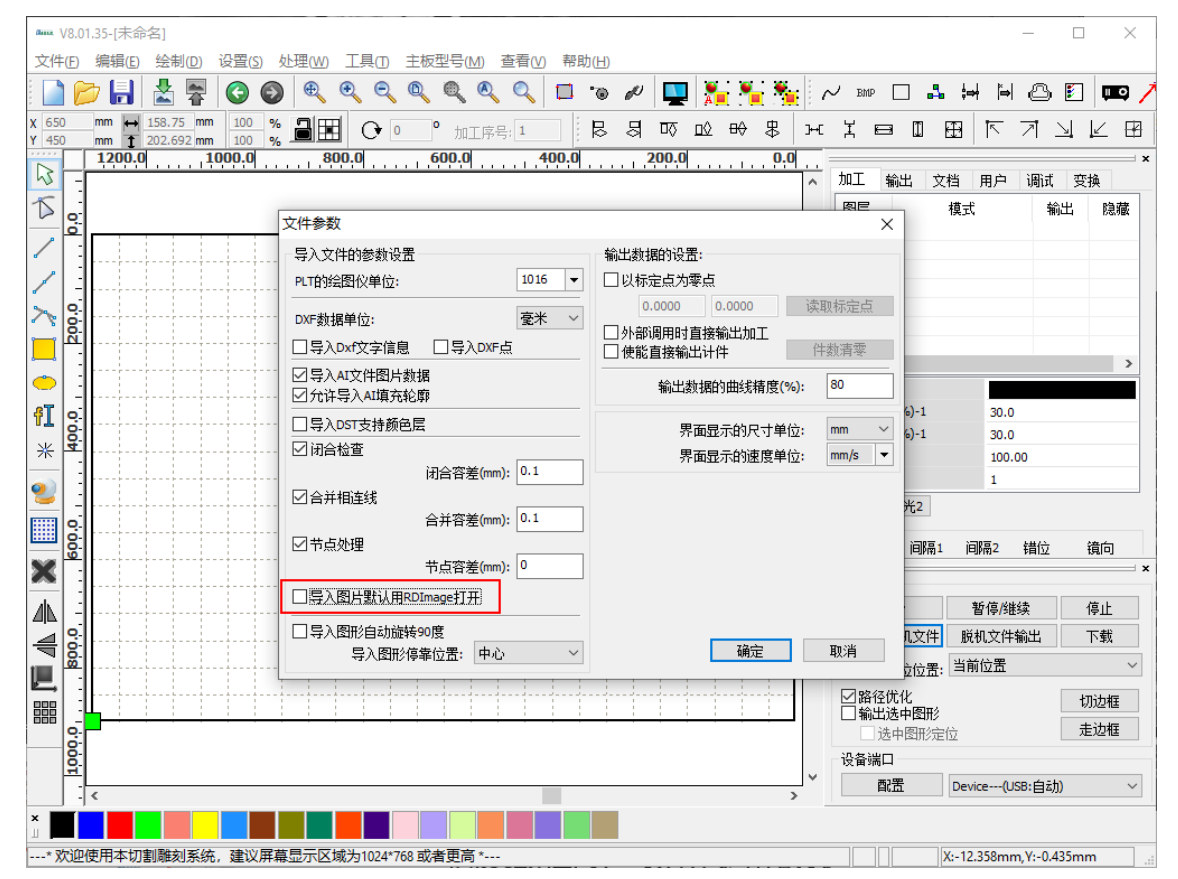

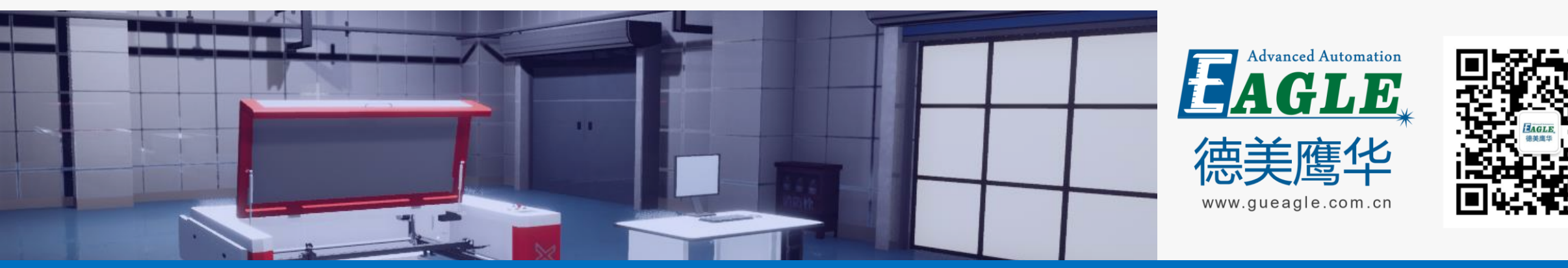

#### BEIJING GU EAGLE AUTOMATION CO., LTD.

# 感谢观看

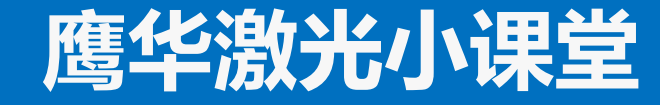